## 24時間インターネット予約 操作のご案内 「はじめての方・再初診の方」<mark>携帯モバイル</mark>編 ① 当院のホームページ 当院のホームページ トップ画面の 「24時間ネット予約(はじめての方) モバイルからの予約は はこちら!」 と書いてある隣にあります 下のQRコードを 24時間ネット予約 QRコードを携帯電話のバーコード スキャンニング は、こちら! で読み取りログインしてください。 受付スタッフに「ネット予約やりたい」とお声 かけて頂いても結構です。 **NET**plus (2) 予約画面の1ページ目は 「症状項目」を選びます。 患者さんの症状もしくは近い症状のも のをクリックしてチェックをつけ、「次へ」 ボタンをクリックして下さい。 口初めて予約を行う方へ (症状項目は1つのみ選択できます) ▽症状をお選び下さい ✔ 次へ 口電話でもお気軽にお問合せ下さい。 045-264-4268 **NET**plus ③ 月カレンダーが表示されます。 2010年03月05日(金) 下線がついている日が予約をお受け □診療時間 できる日です。その中からご都合よろ 09:00~19:00 しい日を選んでください。 2010年03月 日月火水木金土 09:00 28 01 02 03 04 <u>05 06</u> $\Box$ <u>09:30</u> $\sim$ □<u>09:30</u> ~ □10:00 ~ □10:30 ~ 07 <u>08 09 10 11 12 13</u> ④ その日の1日の時間が表示されれます。 11:00 ~ 14 <u>15 16 17</u> 18 <u>19</u> 20 その中からご都合よろしい時間を選ん $\Box 1$ 21 22 23 24 25 26 27 $\Box$ 12:00 $\sim$ でください。 28 29 30 31 01 02 03 $\Box$ <u>13:30</u> $\sim$ $\Box$ 14:00 $\sim$ ③④ともに、予約が満杯な日や時間帯 □<u>14:30</u> ~ 症状選択へ戻る $\Box$ 15:00 $\sim$ については、選択することが出来ません。 □15:30 ~ 16:00 ~ $\Box$ 16:30 $\sim$ 口電話でもお気軽にお問合せ下さい。 $\begin{array}{c} \square \overline{17:00} \sim \\ \square \overline{17:30} \sim \end{array}$ □18:00 ~ 045-264-4268 $\Box$ 18:30 $\sim$

「はじめての方・再診の方」携帯モバイル編 1/2 頁

予約希望日選択に戻る

| 口予約希望時間           |
|-------------------|
| □12:00~           |
| □ 初診              |
|                   |
|                   |
| 口お名前              |
| □電話番号             |
| ロメール              |
| ロその他(60文字以内)      |
| <b>確認</b>         |
|                   |
| 口電話でもお気軽にお問合せ下さい。 |
| 045-264-4268      |

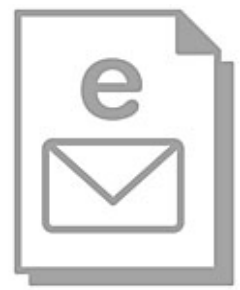

| 5   | 患者さんのお名前、電話番号、             |
|-----|----------------------------|
|     | メールアドレス を入力して              |
|     | 確認ボタンを押してください。             |
| 6   | 内容を確認いただき、                 |
|     | 問題なければ                     |
|     | 予約を申請する ボタンを押して<br>ください。   |
|     | 「予約が完了しました」ページが表示<br>されます。 |
|     |                            |
|     |                            |
|     |                            |
|     |                            |
| L   |                            |
| (7) | 予約をすると、すぐに患者さんへ            |

メールが届きます。

予約いただいた患者さんの

お名前や予約日時、医院の連絡先

などが送られて来ますので

保存しておくと便利です。

やむなくキャンセルされる場合はお電話

か受信したメールからキャンセルして下さい。

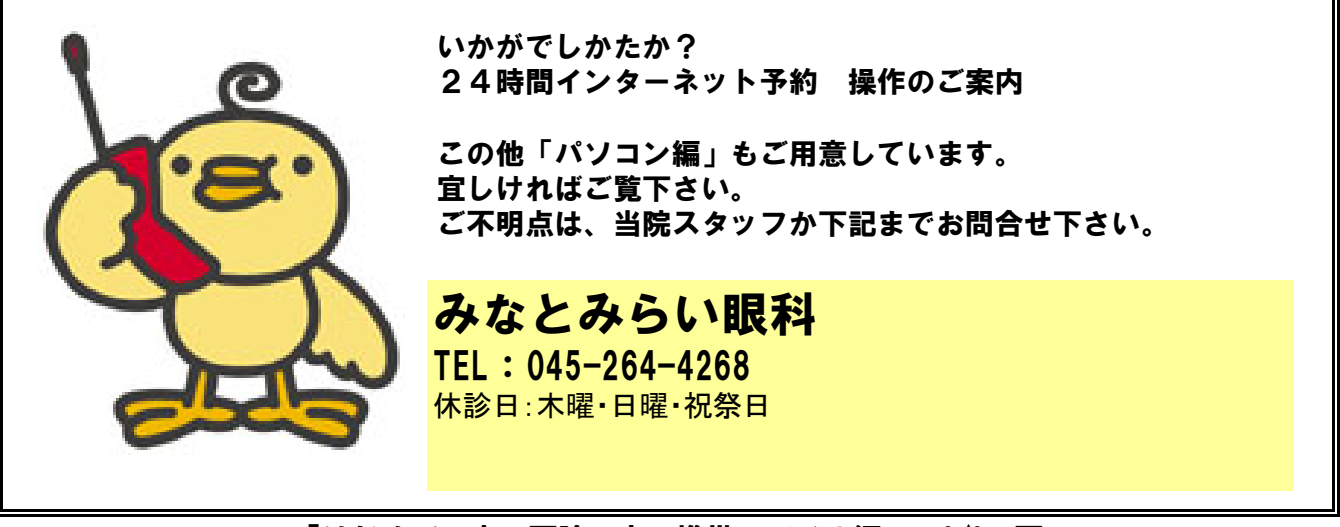